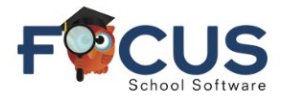

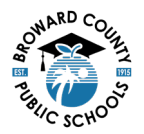

## Focus Student Portal Page

|                                                                                                    | Pielp     Portal                                                                                                    | Name                                                                                                    | Name School Name 50<br>20024-2024 50<br>HIGH SCHOOL<br>Flereda<br>Batterde Associated<br>Planner Reports<br>O4 00:12-10:13<br>Teacher Ex Unx Tardy Grade<br>VALL 1 Holley, M 0 0 1 NG                                                                                                    |  |
|----------------------------------------------------------------------------------------------------|----------------------------------------------------------------------------------------------------|----------------------------------------------------------------------------------------------------|----------------------------------------------------------------------------------------------------|--|
| Portal     School Info     School Info     My Information     Class Schedule     A+ Grades     Grad fears | District & School Announcements         News       Events         Alerts         Vou are not set to receive email notifications. | Name<br>HIGHSCHOOL<br>Grades News Planner Reports<br>01 02 03 04 0412-10/11                                                                                                    | da                                                                                                    |  |
| Test History     Absences     Actendance                                                                  |                                                                                                    | Pd         Rot         Course           01         A         NC STUDY HALL 1           02         A         AP ENG COMPO           03         A         ADVANCED IT HON           04         A         AP U.S. HIST           05         B         AP PHYSICS 2           06         B         APCALCULUS BC           07         B         JOURN 3 (NP) LH           08         B         SPANISH 3 HON | Teacher         Ex         Unx         Tardy         Grade           Holley, M         0         0         1         NG           Pellegrino, J         0         0         0         100%A           Rocioll, L         0         0         0         105%A           Lopez Alvarez, K         0         0         0         100%A           Russo, J         0         0         0         98%A           Holley, M         0         0         0         98%A           Edwards, K         0         0         0         91%A |  |
| 🕞 Logout                                                                                                  |                                                                                                    |                                                                                                    |                                                                                                    |  |

## **Secondary Student Directions:**

#### **View Grades**

- 1. Upon logging into the Focus Portal or the BCPS Connect App, grades are displayed in the at-a-glance snapshot.
- 2. You can click directly on a graded course. This will open the Grades (Assignment) screen.

|    |      |     | Name      |        |       |            |               |    |     |       |        |
|----|------|-----|-----------|--------|-------|------------|---------------|----|-----|-------|--------|
| 1  | 1    |     |           | н      | IGH S | CHOOL      |               |    |     |       |        |
|    |      |     |           |        |       | F          | erida         |    |     |       |        |
| G  | rade | s   | News      | Plan   | ner   | Reports    |               |    |     |       |        |
| QI |      | 02  | Q3        | Q4     | 08/   | 12 - 10/11 |               |    |     |       |        |
| Pd | Rot  | C   | urse      |        |       |            | Teacher       | Ex | Unx | Tardy | Grade  |
| 01 | A    | N   | STUDY     | HALL 1 |       |            | Holley, M     | 0  | 0   | 1     | NG     |
| 02 | A    | AS  | ENGCO     | MPO    |       |            | Pellegrino, J | 0  | 0   | 0     | 100%A  |
| 03 | A    | A   | OVANCED   | THO    | N     |            | sdall, L      | 0  | 0   | 0     | 105% A |
| 04 | A    | A   | U.S. HIST | r      |       |            | 2             | -  | -   |       | 100%A  |
| 05 | в    | ,AŞ | PHYSICS   | 52     |       |            | Russo, J      | 0  | 0   | 0     | NG     |
| 06 | В    | A   | CALCUL    | USBC   |       |            | Holley, M     | 0  | 0   | 0     | 98%A   |
| 07 | в    | x   | URN 3 (N  | P) UH  |       |            | Edwards, K    | 0  | 0   | 0     | NG     |
| 08 | в    | SP  | ANISH 3   | ION    |       |            | Cledet, J     | 0  | 0   | 0     | 91%A   |

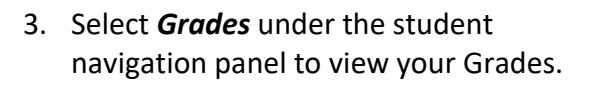

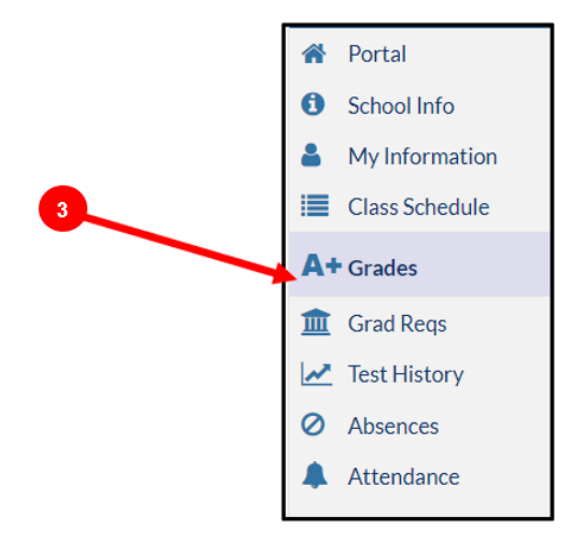

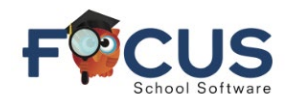

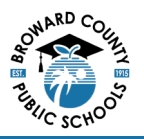

#### **Secondary Student Grades Screen**

| 1<br>Cumulat    | Cumulative GPA         4.0000           Cumulative Weighted GPA         5.1111                                                                                                    |            | 00 Total C<br>11 Total Credi | Total Credits Earned<br>Total Credits Attempted |           | 2    | Commu                                | nity Service F<br>WORK H | AID<br>ours | Comm<br>Service R | unity/Voluntee<br>equirement Me | er Y<br>et |
|-----------------|----------------------------------------------------------------------------------------------------|------------|------------------------------|-------------------------------------------------|-----------|------|--------------------------------------|--------------------------|-------------|-------------------|---------------------------------|------------|
|                 | Class I                                                                                                    | Rank 5/33  | 7 0                          | Quality Points                                  |           |      | Community Service<br>VOLUNTEER Hours |                          | vice 123    |                   |                                 |            |
|                 | As of 09/05/2024                                                                                                    |            |                              | Cohort Year                                     | 2022-2023 |      |                                      |                          |             |                   |                                 |            |
| Show A<br>Years | □ Show All       □ Show Progress       □ Show       □ Show Inactive       □ Group By       Update       □ View Detailed       □ Print Assignme       3         Years       Schools       Periods       Exams       Courses       Course       Update       □ View Detailed       □ Print Assignme       3         Newords       Exams       Courses       Course       Update       □ Print Assignme       3 |            |                              |                                                 |           |      |                                      |                          |             |                   |                                 |            |
| 4 v             | €xport Es                                                                                                    |            |                              |                                                 | 0 1       | 7 .  | •                                    | •                        | <b>C</b> 8  | 9                 | 0 🔻                             | 0          |
| Pd 🛊            | Rot 🛊                                                                                                    | Course # 🛊 | Course 🛊                     | Teacher 🛊                                       | Flags 🛊   | Ex 🛊 | Unx 🛊                                | Tardy 🛊                  | INT1        | Q1                | INT2 🛊                          | Q2 ;       |
| 01              | А                                                                                                    | 2200300D   | NC STUDY HALL 1              | Holley, M                                       |           | 0    | 0                                    | 1                        | N           | 3 N               | G                               |            |
| 02              | A                                                                                                    | 10014200   | AP ENG COMPO                 | Pellegrino, J                                   | L, Y      | 0    | 0                                    | 0                        | 100%        | A 100%            | A                               |            |
| 03              | A                                                                                                    | 90076100   | ADVANCED IT HON              | Roscioli, L                                     | н         | 0    | 0                                    | 0                        | 103%        | A 103%.           | A                               |            |
| 04              | A                                                                                                    | 21003300   | AP U.S. HIST                 | Lopez Alvarez, K                                | L, Y      | 0    | 0                                    | 0                        | 100%        | A 100%            | A                               |            |
| 05              | В                                                                                                    | 20034220   | AP PHYSICS 2                 | Russo, J                                        | L, Y      | 0    | 0                                    | 0                        | N           | 3 N               | G                               |            |
| 06              | в                                                                                                    | 12023200   | AP CALCULUS BC               | Holley, M                                       | L,Y       | 0    | 0                                    | 0                        | 99%         | A 99%             | A                               | 10         |
| 07              | В                                                                                                    | 1006320R   | JOURN 3 (NP) LH              | Edwards, K                                      | v         | 0    | 0                                    | 0                        | 100%        | A 100%.           | A                               |            |
| 08              | В                                                                                                    | 07083600   | SPANISH 3 HON                | Cledet, J                                       | H,Y       | 0    | 0                                    | 0                        | 100%        | A 100%            | A                               |            |
| (               |                                                                                                    |            |                              |                                                 |           |      |                                      |                          |             |                   |                                 |            |

- 1. Cumulative Summary Cumulative grades, Class rank, Credits earned, Quality Points
- 2. Community Service, Volunteer Hours Submitted hours will be displayed
- 3. Report Options Be sure only "Show Progress Periods" is selected
- 4. Period Number of period 1 8
- 5. Rot Rotation Day: A or B Day
- 6. Course Name of course
- 7. Attendance summary
  - a. Ex = Excused
  - b. Unx = Unexcused
  - c. T = Tardy
- 8. Int 1– Current interim grade
- 9. Q1 Grade earned in quarter one course
- 10. Click into any course grade for the Grades (Assignment) Portal

# Secondary Student Grades (Assignment) Screen

- 1. Current Grade
- 2. Assignment name
- 3. Grade of individual
- 4. assignments
- 5. Assigned Date
- 6. Due Date
- 7. Click on the name of any assignment to view assignment details.

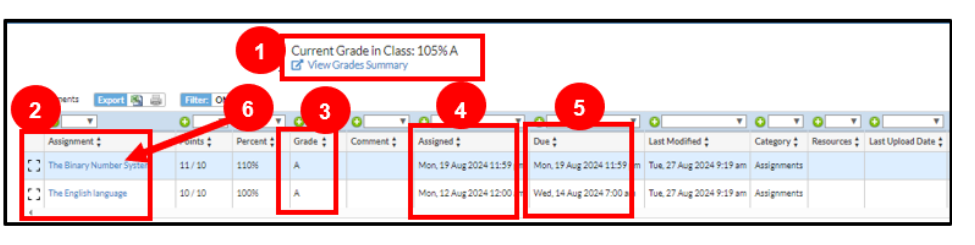

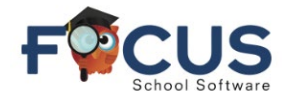

Quiz 1: Basic Integrals

signed Date 08/15/2024 12:00 am

100%

6/60

1

2

6

Due Date

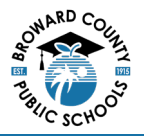

5

## Secondary Student Assignment Details:

- 1. Grade category (sample categories):
  - a. Assignments
  - b. Participation
  - c. Test
  - d. Quizzes
  - Categories created by each teacher
- 2. Description If entered by teacher, details of assignment appear here.

#### **Elementary Student Directions:**

#### **View Grades**

- 1. Upon logging into the Focus Portal or the BCPS Connect App, grades are displayed in the at-a-glance snapshot.
- 2. You can click directly on a graded course. This will open the Grades (Assignments).

3. Select Grades under the student's

navigation panel to view your Grades.

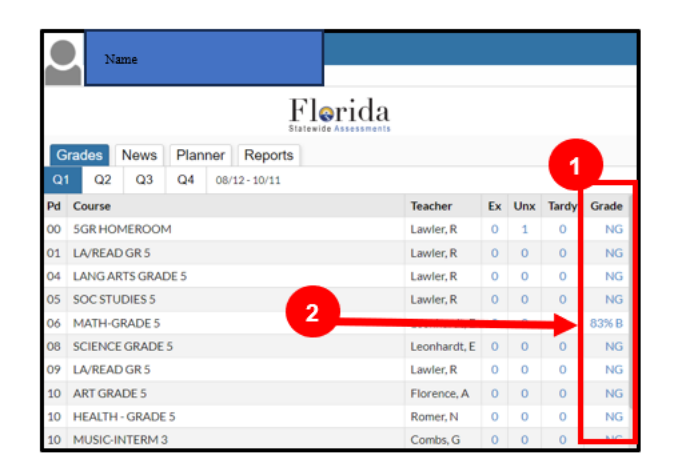

08/15/2024 11:59 pm

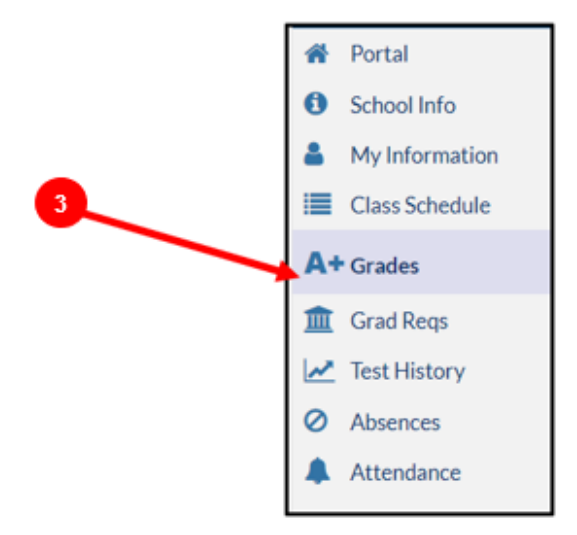

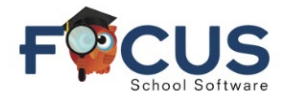

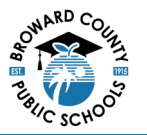

#### **Elementary Student Summary Grades Screen**

| Cumulat                                | Cumulative<br>ive Weighted<br>Class F                                            | GIPA N/A Total Cr<br>GIPA N/A Total Credit<br>Rank N/A Q<br>As of                                                            | dits Earned 0.00 1 2<br>Attempted 0.00<br>allity Points 0.00<br>Cohort Year             |                                         |                            | Commu<br>Service Re<br>Communit | nity/Volunteer<br>quirement Met<br>ty Service PAID<br>WORK Hours |                                    | Community Service<br>VOLUNTEER Hours |        |  |  |
|----------------------------------------|----------------------------------------------------------------------------------|----------------------------------------------------------------------------------------------------|-----------------------------------------------------------------------------------------|-----------------------------------------|----------------------------|---------------------------------|------------------------------------------------------------------|------------------------------------|--------------------------------------|--------|--|--|
| ) Show A<br>lears                      | I Show A<br>Schools                                                              | B Show     Progress Periods                                                                                                  | Dishow (<br>Diams (<br>Trogie Colu                                                      | Show Inact<br>Courses                   | Dve Gro<br>Course          | up By Up                        | leke G* V<br>Detai                                               | iew<br>Ied Report                  | Print<br>Assignme<br>Grades          | ant 3  |  |  |
| DIA                                    | Course & A                                                                       | Course 1                                                                                                    | C T                                                                                     | U Y                                     | Unit 1                     | Trade #                         | DUTT A                                                           | 01.4                               |                                      | *      |  |  |
| 00                                     | 50000005                                                                         | SCRHOMEROOM                                                                                                    | enter, R                                                                                | 0                                       | 1                          | 0                               | NG                                                               | NG                                 |                                      | -ter • |  |  |
| 01                                     | 5010046R                                                                         | LA/READ GR 5                                                                                                    | enler, R                                                                                | 0                                       | 0                          | 0                               | NG                                                               | NG                                 |                                      | -      |  |  |
| 04                                     | 50100460                                                                         | LANG ARTS GRADE 5                                                                                                    | evier, R                                                                                | 0                                       | 0                          | 0                               | NG                                                               | NG                                 |                                      | 8      |  |  |
|                                        | 50210700                                                                         | SOC STUDIES 5                                                                                                    | woler, R                                                                                | 0                                       | 0                          | 0                               | NO                                                               | NG                                 |                                      | ~      |  |  |
| 0.5                                    |                                                                                  |                                                                                                    |                                                                                         |                                         |                            |                                 |                                                                  |                                    |                                      |        |  |  |
| 06                                     | 50120700                                                                         | MATH-GRADE 5                                                                                                    | eonhardt, E                                                                             | 0                                       | 0                          | 0                               | 8760                                                             | 83%.8                              |                                      |        |  |  |
| 06<br>08                               | 50120700<br>50200600                                                             | MATH-GRADE 5<br>SCIENCE GRADE 5                                                                                              | eonhardt, E<br>eonhardt, E                                                              | 0                                       | 0                          | 0                               | 83K0<br>NG                                                       | 83%B<br>NG                         | -                                    |        |  |  |
| 06<br>08<br>09                         | 50120700<br>50200600<br>5010046R                                                 | MATH-GRADE 5<br>SCIENCE GRADE 5<br>LA/READ GR 5                                                                              | eonhardt, E<br>eonhardt, E<br>awler, R                                                  | 0                                       | 0                          | 0                               | RTK B<br>NG<br>NG                                                | 83%.B<br>NG<br>NG                  |                                      |        |  |  |
| 06<br>08<br>09<br>10                   | 50120700<br>50200600<br>5010046R<br>50010600                                     | MATH-GRADE 5<br>SCIENCE GRADE 5<br>LA/READ GR 5<br>ART GRADE 5                                                               | eonhandt, E<br>eonhandt, E<br>awler, R<br>lorence, A                                    | 0 0 0 0                                 | 0 0 0 0 0                  | 0                               | BOK B<br>NG<br>NG<br>NG                                          | 83%.B<br>NG<br>NG<br>NG            |                                      |        |  |  |
| 06<br>08<br>09<br>10<br>10             | 50120700<br>50200600<br>5010046R<br>50010600<br>50080700                         | MATH-GRADE 5<br>SCIENCE GRADE 5<br>LA/READ-GR 5<br>ART GRADE 5<br>HEALTH-GRADE 5                                             | eonhandt, E<br>eonhandt, E<br>awier, R<br>lorence, A<br>tomer, N                        | 0 0 0 0 0 0 0 0 0                       | 0<br>0<br>0<br>0           | 0<br>0<br>0<br>0                | 83% 0<br>NG<br>NG<br>NG                                          | 83%8<br>NG<br>NG<br>NG<br>NG       |                                      |        |  |  |
| 06<br>08<br>09<br>10<br>10<br>10       | 50120700<br>50200600<br>5010046R<br>50010600<br>50080700<br>50131100             | MATH-GRADE S<br>SCIENCE GRADE S<br>LA/READ-GR S<br>ART GRADE S<br>HEALTH - GRADE S<br>MUSIC INTERM 3                         | eonhandt, E<br>eonhandt, E<br>awier, R<br>lorence, A<br>omer, N<br>lorence, G           | 0 0 0 0 0 0 0 0 0 0 0 0 0 0 0 0 0 0 0 0 | 0<br>0<br>0<br>0<br>0      | 0<br>0<br>0<br>0<br>0<br>0      | BING<br>NG<br>NG<br>NG<br>NG<br>NG                               | 83%.B<br>NG<br>NG<br>NG<br>NG      |                                      |        |  |  |
| 06<br>08<br>09<br>10<br>10<br>10<br>10 | 50120700<br>50200600<br>5010046R<br>50010600<br>50080700<br>50131100<br>50150700 | MATH-GRADE S<br>SCIENCE GRADE S<br>LA/READ GR 5<br>ART GRADE 5<br>HEALTH - GRADE 5<br>MUSIC/INTERM 3<br>PHYSICAL EDUCATION S | eonhandt, E<br>eonhandt, E<br>swier, R<br>forence, A<br>omer, N<br>ombr, G<br>letter, J | 0 0 0 0 0 0 0 0 0 0 0 0 0 0 0 0 0 0 0 0 | 0<br>0<br>0<br>0<br>0<br>0 |                                 | BING<br>NG<br>NG<br>NG<br>NG<br>NG<br>NG                         | 83%8<br>NG<br>NG<br>NG<br>NG<br>NG |                                      |        |  |  |

- 1. Course History This is not applicable for elementary students
- 2. Community Service, Volunteer Hours This is not applicable for elementary students
- 3. Header View report by Show Progress Periods
- 4. Period Shows period number and grades listed by year
- 5. Course Name of course
- 6. INT = Interim grade
- 7. Q1 Quarter one grades, select any grade in Q1 top view
- 8. Click into any course grade for the Grades (Assignment) Portal

### **Elementary Student Grades (Assignments) Screen**

This window appears when grades are selected.

- 1. Student name
- 2. School name
- 3. Period and teacher name
- 4. Grade
- 5. Percent grade of assignment
- Comment viewable if teacher adds a comment
- 7. Resources -viewable if teacher adds any resources for the assignment
- Assignment name given by teacher, Clicking on the name opens detail window on the specific assignment.

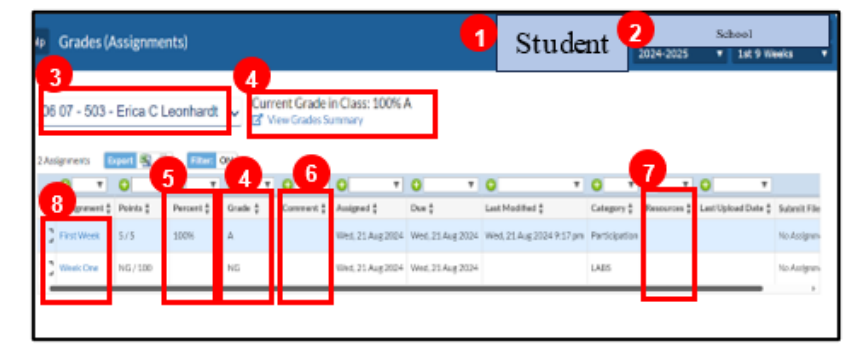

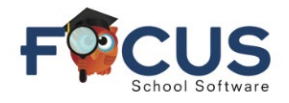

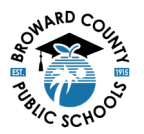

#### **Elementary Assignment Details**

- 1. Assignment name
- 2. Grade
- 3. Date assigned
- 4. Due date
- 5. Grade category -sample categories:
  - a. Assignments
  - b. Participation
  - c. Test
  - d. Quizzes

Categories created by each teacher

6. Description – If entered by teacher, details of assignment appear here.

Get Help With Focus Student Portal at Information and Technology / Student Grades & Report Cards (browardschools.com)

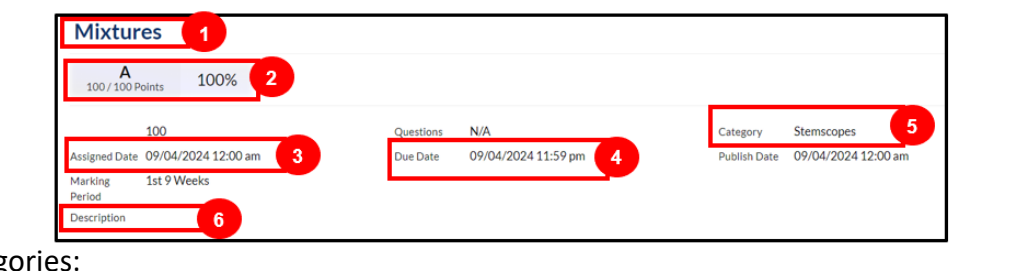

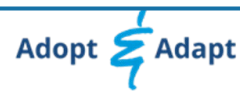